# **Register with UCAS (Apply 2022)**

1. Go to <u>https://www.ucas.com/students</u> and click on Create account under 2022 Entry.

| er you want to compare courses or apprenticeships, or get your head round the personal statement.<br>AS Hub has it covered<br>Go to your hub<br>at's this? | s or apprenticeships, or get your head round the personal statement, Go to your hub t degree courses, performance-based courses at teacher training in Scotland and Wales | ther you want to compare courses or apprenticeships, or get your head round th<br>JCAS Hub has it covered.<br>Go to your hub                 | rraonal statement, |
|----------------------------------------------------------------------------------------------------|----------------------------------------------------------------------------------------------------|----------------------------------------------------------------------------------------------------|--------------------|
| Go to your hub                                                                                                    | Go to your hub                                                                                                    | Go to your hub                                                                                                    |                    |
| ats this?                                                                                                    | degree courses, performance-based courses at<br>teacher training in Scotland and Wales                                                                                    |                                                                                                    |                    |
| 102 Entry                                                                                                    | degree courses, performance-based courses at<br>teacher training in Scotland and Wales                                                                                    |                                                                                                    |                    |
| 22 Entry                                                                                                    | degree courses, performance-based courses at teacher training in Scotland and Wales                                                                                       | Vhat's this?                                                                                                    |                    |
| 22 Entry                                                                                                    | edegree courses, performance-based courses at<br>teacher training in Scotland and Wales                                                                                   |                                                                                                    |                    |
|                                                                                                    | edegree courses, performance-based courses at teacher training in Scotland and Wales                                                                                      | 022 Entry                                                                                                    |                    |
| ing for university and college degree courses, performance-based courses at<br>rvatoires, and postgraduate teacher training in Scotland and Wales.         |                                                                                                    | lying for university and college degree courses, performance-based co<br>servatories and postgraduate teacher training in Scotland and Wales | es at              |
|                                                                                                    |                                                                                                    |                                                                                                    |                    |

2. Fill in the registration information. Remember to use an appropriate email address as it will appear on your application. DO NOT use your Bradford College email address.

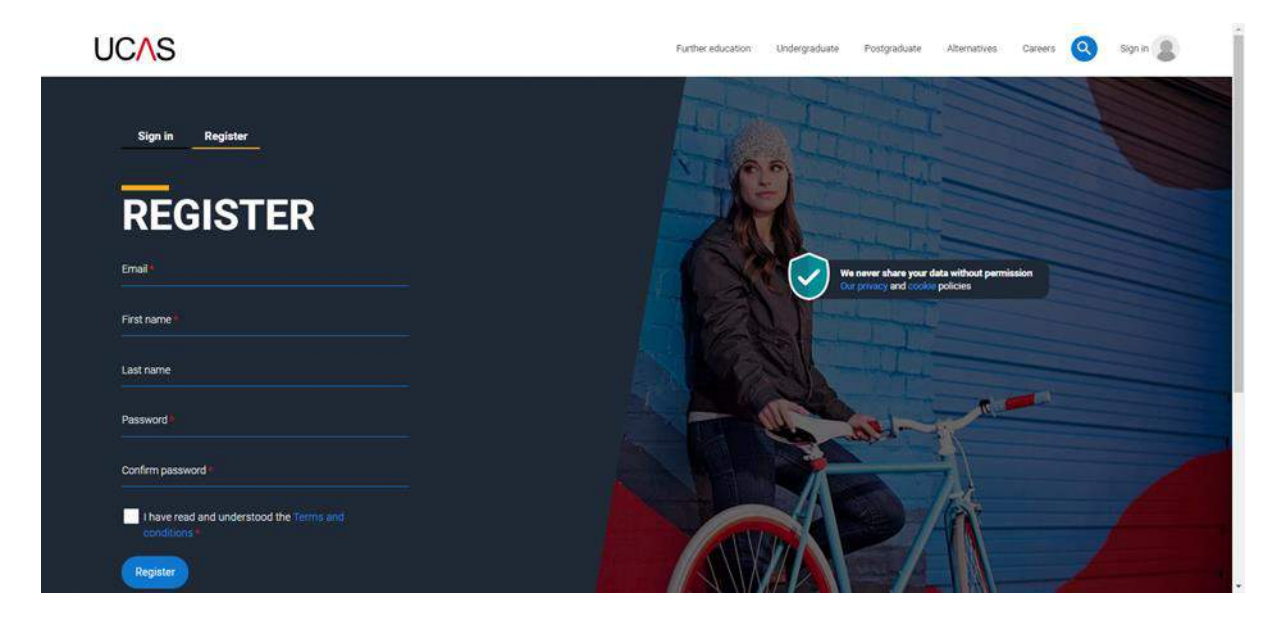

3. Open a new tab/window, log in to your email account and find the email from UCAS. Copy/write down the verification code then return to the UCAS tab/window and paste/enter the code in the box.

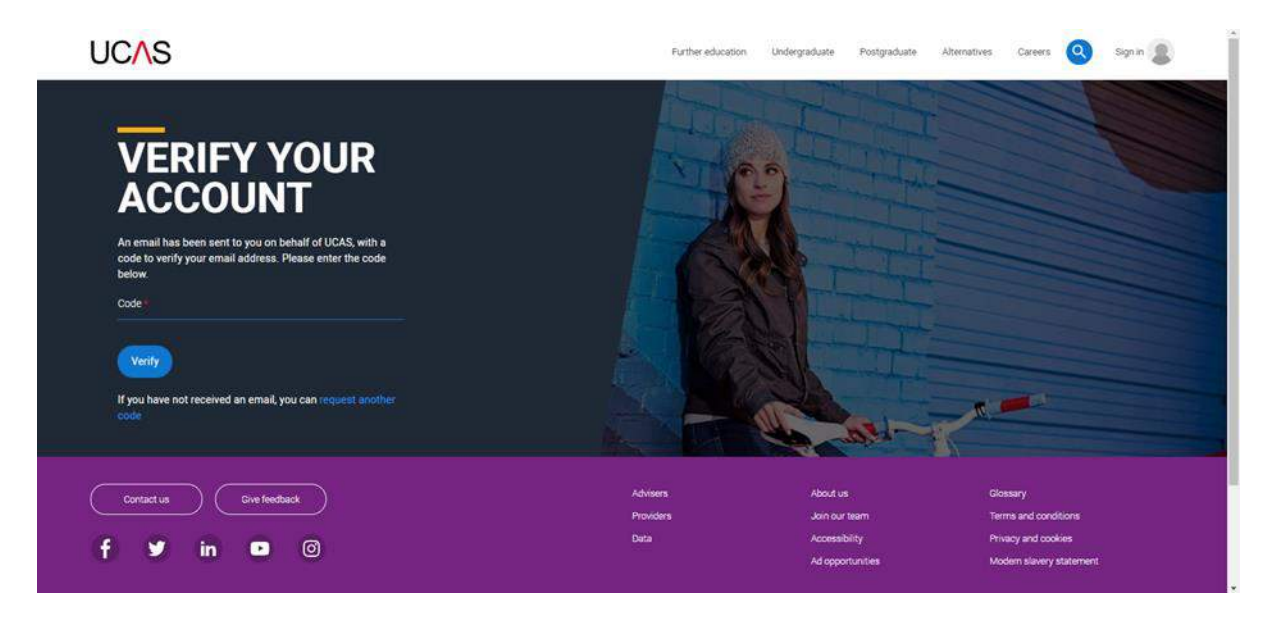

4. Click on Ready.

| 8                                                                    |  |
|----------------------------------------------------------------------|--|
| HI                                                                   |  |
|                                                                      |  |
| We've just got 4 steps to help you find all the right<br>information |  |
| (Ready?)                                                             |  |
| Net a studen?                                                        |  |
|                                                                      |  |

Bradford College Careers Tel: 01274 088 221 Email: careers@bradfordcollege.ac.uk

5. Select 2022.

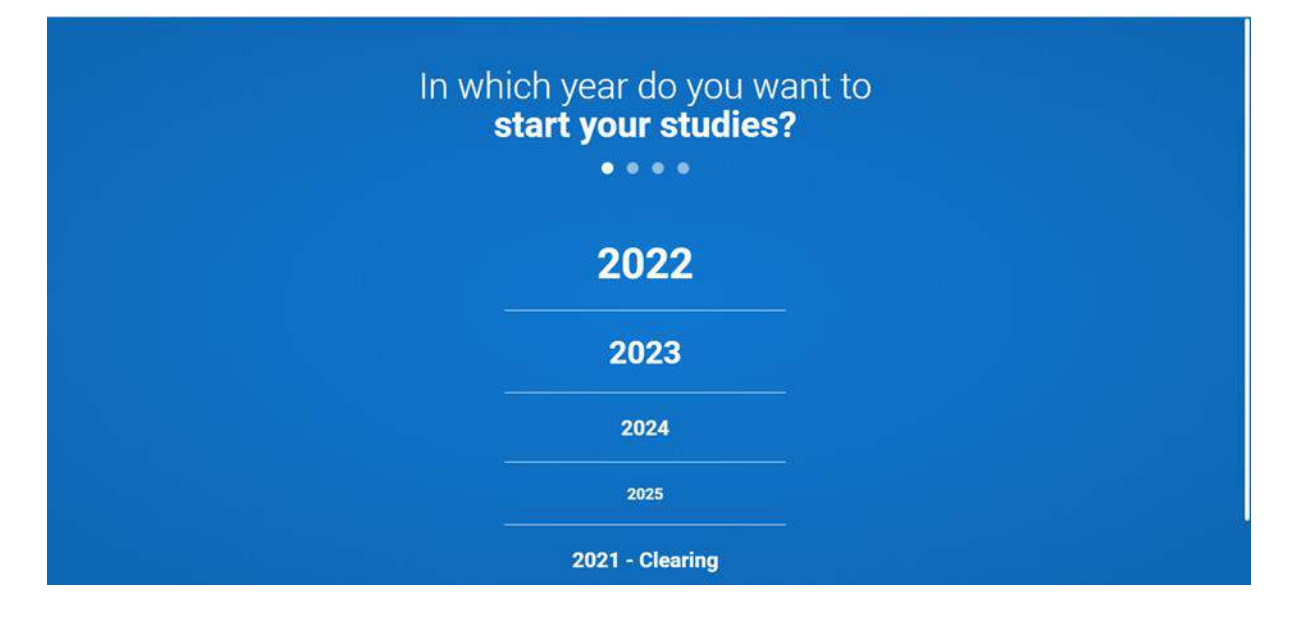

6. Select Undergraduate.

| S | elect a level of                                             | studv      |  |
|---|--------------------------------------------------------------|------------|--|
|   |                                                              |            |  |
|   | Undergraduate                                                |            |  |
|   | Uni and college degrees, and apprentic                       | eships     |  |
|   | Postgraduate<br>Returning to uni to continue study, or appre | nticeships |  |
|   |                                                              |            |  |
|   |                                                              |            |  |

Bradford College Careers Tel: 01274 088 221 Email: careers@bradfordcollege.ac.uk

7. Tick the boxes if you would like additional information on Apprenticeships and/or Conservatoires.

| Uhian                                  | Undergraduate<br>d college degrees, and apprenticeships      |
|----------------------------------------|--------------------------------------------------------------|
| Returning 1                            | Postgraduate                                                 |
|                                        |                                                              |
|                                        |                                                              |
| Would you like                         | ce additional information on:                                |
| Apprenticeships<br>Work based training | Conservatoires Performing arts at Conservatoire universities |
|                                        | Next                                                         |

8. Enter your postcode.

|  | Where d        | o <b>you live?</b>                 |  |  |
|--|----------------|------------------------------------|--|--|
|  | •              | •••                                |  |  |
|  | United Kingdom | <ul> <li>Enter postcode</li> </ul> |  |  |
|  |                |                                    |  |  |

9. Read the information and select your preferences.

|                 | Your preferences                                                                                                    |
|-----------------|----------------------------------------------------------------------------------------------------|
|                 |                                                                                                    |
|                 |                                                                                                    |
|                 |                                                                                                    |
| Sta<br>an       | ay up-to-date with unis, colleges, offers,<br>d more                                                                                                    |
| Get ta<br>days, | allored info about uni and college coursies, open<br>and apprenticeship options. *                                                                                                    |
| 0               | Yes O No                                                                                                    |
| Get g<br>street | reat deals, offers, and freebies, including high<br>t brands, troch, and travel. *                                                                                                    |
| 0               | Yes 🔿 No                                                                                                    |
|                 | Just so you know, your data is safe with us, and we never pass your details to<br>third parties for marketing purposes without your permission. You can change<br>your mind, and update your personal details and preferences at any time. For<br>more information on how we treat your personal data, including how to opt out,<br>take a look at our <u>privacy policy</u> . |

10. Enter your mobile number and at least one subject you are interested in studying.

| Mobile number                                    |  |
|--------------------------------------------------|--|
| Country code<br>United Kingdom (+44) v           |  |
| Which subject(s) are you interested in studying? |  |
| Subject 1 *                                      |  |
| Select an option                                 |  |
| Subject 2                                        |  |
| Select an option  v                              |  |
| Subject 3                                        |  |
| Select an option                                 |  |
| Get the right support                            |  |
| Are you still at school/college? *               |  |
| 🔿 Yes 🔿 No                                       |  |
| Create account                                   |  |

11. Select Yes and type Bradford College in the search box.

| Subject 1 *                       |          |
|-----------------------------------|----------|
| Select an option                  | <u> </u> |
| Subject 2                         |          |
| Select an option                  |          |
| Subject 3                         |          |
| Select an option                  |          |
| Cat the right suggest             |          |
| Get the right support             |          |
| Are you still at school/college?* |          |
| O Yes O No                        |          |
| Your school/college *             |          |
| Search for your school/college    |          |
| Can't find your school/college?   |          |
|                                   |          |
|                                   |          |
| Create account                    |          |
|                                   |          |
|                                   |          |
|                                   |          |

12. Select Bradford College from the drop-down list and click Create account.

| Select an option                                                                                                    | ~ |  |
|----------------------------------------------------------------------------------------------------|---|--|
| Subject 2                                                                                                    |   |  |
| Select an option                                                                                                    | ~ |  |
| Subject 3                                                                                                    |   |  |
| Select an option                                                                                                    | ~ |  |
| Get the right support                                                                                                    |   |  |
| Are you still at school/college?*                                                                                                    |   |  |
| ⊙ Yes O No                                                                                                    |   |  |
| Your school/college *                                                                                                    |   |  |
| Bradford College                                                                                                    |   |  |
| Bradford College, Bradford, West Yorkshire)<br>Immanuel College, Bradford (Bradford, West Yorkshire)<br>New College Bradford (Bradford)<br>WYEE MANDR COMMUNITY COLLEGE, BRADFORD<br>(BRADFORD, W YORKSHIRE)<br>William Bradford Community College (Earl Shilton,<br>Leicestershire)<br>CHALLENGE COLLEGE, BRADFORD () |   |  |
| Can't find your school/college?                                                                                                    |   |  |

#### 13. Click Go to my Hub.

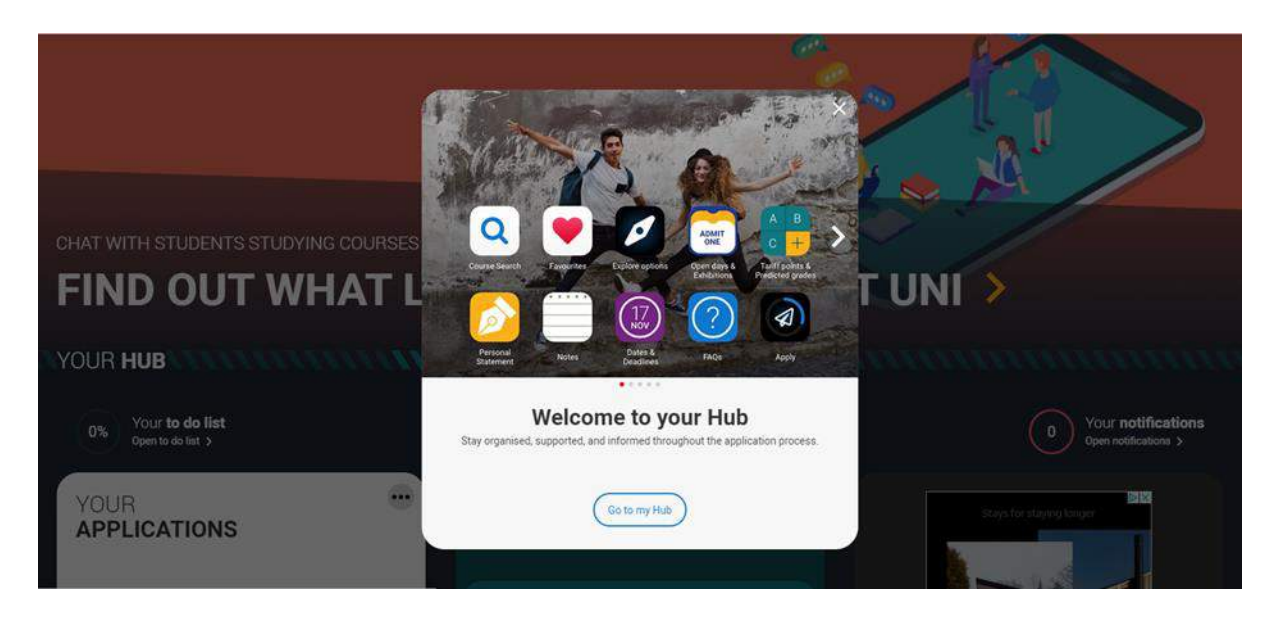

- 14. You are now registered with UCAS and ready to start your application. Remember to make a note of your username (email) and password and keep them safe.
- 15. Click Start to begin your application.

| YOUR HUB                                | TUTTU | 11111                | EFFE                              | unin       | ununununun                                   |
|-----------------------------------------|-------|----------------------|-----------------------------------|------------|----------------------------------------------|
| 0% Your to do list<br>Open to do list > | C     | Your pr<br>Update fo | references<br>r a better experier | ce >       | 0 Your notifications<br>Open notifications > |
| YOUR                                    |       |                      | CALCULATOR                        | .0         | Made possible by Hosts                       |
|                                         | ٩     |                      |                                   |            | Explore Native Stays                         |
| ( )                                     | А*    |                      |                                   | U<br>O.E.M | (i) airtmb                                   |
| START                                   | с     | D                    |                                   | K.         | Made possible by Hosts                       |
|                                         |       |                      |                                   |            | Explore Outdoor Getaways                     |
| START APPLICATION                       |       | VIEW                 | SAVED                             | A LEAST    | () airtunio                                  |

16. Select Undergraduate.

| < Back to Hub | START NEW APPLICATION<br>What type of application | would you like to make?                                                          |           |
|---------------|---------------------------------------------------|----------------------------------------------------------------------------------|-----------|
|               | Conservatoire<br>Applications not yet open        | Undergraduate         Degrees, HNDs, and HNCs                                    |           |
|               | Can't see the a                                   | Select application type ><br>application type you need?<br>date your preferences | E Feesada |

## 17. Click Yes.

| UCAS                     | Further education             | Undergraduate Postgraduate /                                   | Alternatives Careers Q                                                              |
|--------------------------|-------------------------------|----------------------------------------------------------------|-------------------------------------------------------------------------------------|
| Are you apply            | ing from a school, coll       | ege, or centre?                                                |                                                                                     |
| Yes                      | ) (                           | No                                                             |                                                                                     |
| Contact us Give feedback | Advisers<br>Providers<br>Data | About us<br>Join our team<br>Accessibility<br>Ad opportunities | Glossary<br>Terms and conditions<br>Privacy and cookies<br>Modern slavery statement |

### 18. Read the information and click Continue.

| UCAS<br>K Back                                                                                                    | Further education                                                                                                    | Indergraduate Postgraduate Alb                                                 | smatives Careers Q                                                                  |  |
|----------------------------------------------------------------------------------------------------|----------------------------------------------------------------------------------------------------|--------------------------------------------------------------------------------|-------------------------------------------------------------------------------------|--|
| Link to a school, colleg                                                                                                    | Link to a school, college, or centre using a Buzzword<br>By entering the buzzword, you give your permission to share your application with your school, college or centre, so they can<br>support you through the application process. To find out more about how your school, college or centre will be able to support<br>your application and the information they will have access to please see here. |                                                                                |                                                                                     |  |
| By entering the buzzword, you give your permissi<br>support you through the application process. To f<br>your application and the information they will hav | on to share your application with your sch<br>find out more about how your school, coll<br>re access to please see here.                                                                                                    | hool, college or centre, so they can<br>lege or centre will be able to support |                                                                                     |  |
| Continue                                                                                                    | Cancel                                                                                                    |                                                                                |                                                                                     |  |
| Contact us Cive feedback                                                                                                    | Advisers<br>Providers<br>Data                                                                                                    | About us<br>Join our team<br>Accessibility<br>Ad opportunities                 | Glossary<br>Terms and conditions<br>Privacy and cookies<br>Modern slavery statement |  |
|                                                                                                    |                                                                                                    |                                                                                |                                                                                     |  |

## 19. Enter the Buzzword (**Bluebox22**) and click Save Buzzword.

| UCAS<br>K Back                      | Further education U           | Undergraduate Postgraduate .                                   | Alternatives Careers                                                               |
|-------------------------------------|-------------------------------|----------------------------------------------------------------|------------------------------------------------------------------------------------|
| Enter the Buzzwords are case        | ord from your school, c       | ollege, or centre                                              | 200                                                                                |
|                                     | Enter Buzzword here           |                                                                |                                                                                    |
| Save Buzzwor                        | d                             | Cancel                                                         |                                                                                    |
| Contact us Give feedback f Y in D O | Advisers<br>Providers<br>Data | About us<br>Join our team<br>Accessibility<br>Ad opportunities | Glossary<br>Temis and conditions<br>Privacy and cookies<br>Modem slavery statement |

20. Check it is correct (it should say Bradford College) and click Yes.

| Further education Undergraduate Postgraduate Alternatives Careers           |
|-----------------------------------------------------------------------------|
| Enter the Buzzword from your school, college, or centre                     |
| Your buzzword is for                                                        |
| Bradford College<br>Great Horton Road,<br>Bradford, West Yorkshire, BD7 1AV |
| Is this correct?                                                            |
| Yes                                                                         |

21. Select your group from the drop-down list and click Save. It is important you select the correct group – ask your tutor if you are unsure which group you should be in.

|                          | Further education                                | Undergraduate | Postgraduate | Alternatives | Careers             |
|--------------------------|--------------------------------------------------|---------------|--------------|--------------|---------------------|
|                          | You have linked your applica<br>Bradford College | ation to      |              |              |                     |
|                          | Select group                                     |               |              | ×            |                     |
|                          |                                                  |               |              |              |                     |
|                          | Sine                                             |               |              |              |                     |
|                          | Advisers                                         | Abou          | tus          |              | lossary             |
| Contact us Give feedback |                                                  |               |              |              |                     |
| Contact us Give feedback | Providers                                        | Join (        | our team     |              | erms and conditions |

22. You have now started your application and can start filling in the rest. The Application status bar allows you to track your progress. You can only submit your application when it is 100% complete.

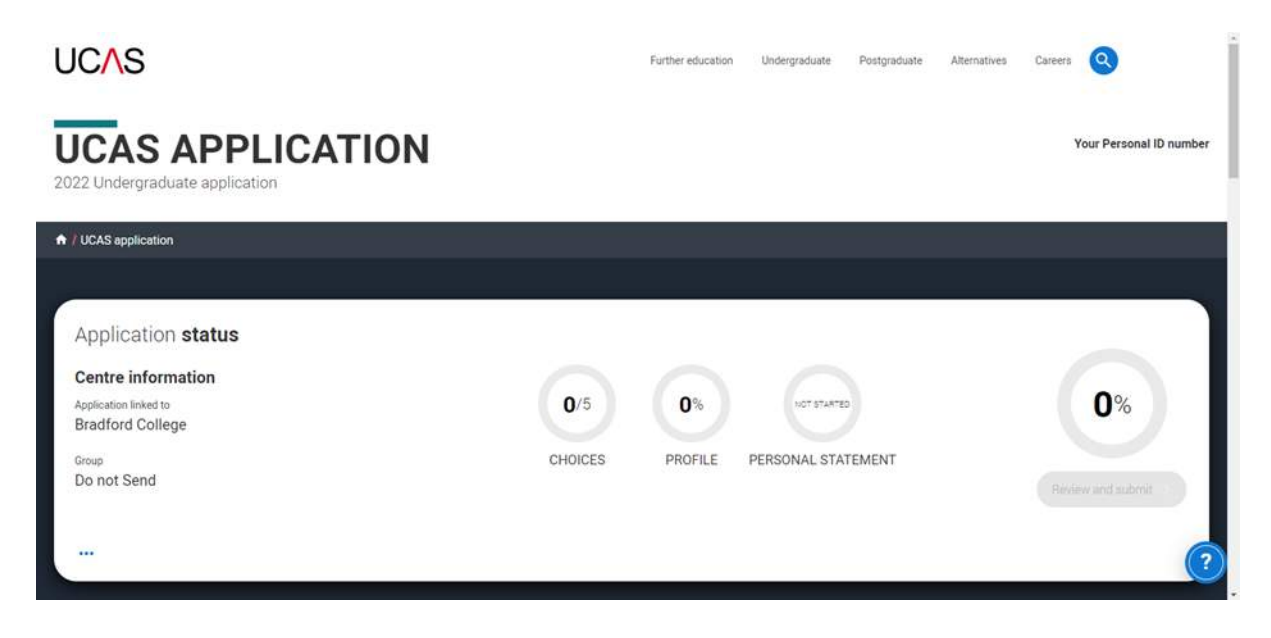

If you require any further assistance with registering with UCAS, contact Bradford College Careers on 01274 088 221 or at <u>careers@bradfordcollege.ac.uk</u>.

You can find more information/help on our Careers Guidance Moodle page: <u>https://moodle.bradfordcollege.ac.uk/course/view.php?id=4889</u> and on the UCAS website: <u>https://www.ucas.com/</u>.